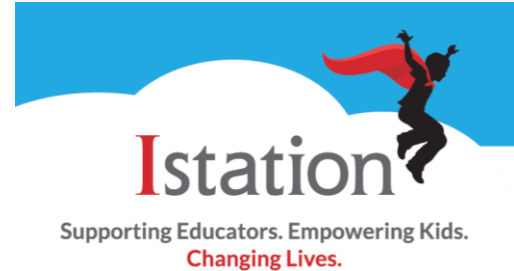

The **ISIP™** Summary Report shows a summary of the overall reading ability of the students in a classroom. This report also shows the number and percentage of students in the classroom at each instructional tier, for each skill assessed, during the current assessment period. Individual student results are listed in the table below the graph.

| Suggested uses for the<br>ISIP Summary Report:                                                                                                    | <ul> <li>Identify skills that need to be emphasized in the classroom.</li> <li>Identify students in need of additional support.</li> <li>Identify groups of students for targeted instruction.</li> </ul>                                                                                                    |  |  |  |  |
|----------------------------------------------------------------------------------------------------|----------------------------------------------------------------------------------------------------|--|--|--|--|
| Frequency of Review:                                                                                                    | <ul> <li>We recommend pulling the ISIP Summary Report monthly or after the most recent assessment.</li> <li>We suggest 30 minutes per week of Istation instruction for Tier 1 students, 60 minutes a week for Tier 2 students, and 90 minutes a week for Tier 3 students.</li> </ul>                                                                                                    |  |  |  |  |
| To run the ISIP Summary Report, log on to<br><u>www.istation.com</u> and click on the <b>Report</b><br>tab.                                                                         | Home Report Manage Toolbox Training Center                                                                                                    |  |  |  |  |
| <ol> <li>Select the product your class is<br/>using.</li> <li>Choose <b>Summary</b> from the<br/>reports list.</li> <li>Click the <b>Run Selected Report</b><br/>button.</li> </ol> | Products<br>ASSESSMENT (PRE-K - 3RD)<br>ISIP <sup>TM</sup> Early Reading<br>ASSESSMENT (HT - 3TH)<br>SISIP <sup>TM</sup> Advanced Reading<br>ASSESSMENT (PRE-K - 3RD)<br>ISIP <sup>TM</sup> Español<br>SUMMARY<br>SUMMARY<br>S |  |  |  |  |
| Clicking the plus sign [+] by a student's<br>name opens the <b>ISIP Summary Student</b><br><b>History</b> that shows scores or the<br>assessments taken, arranged by subtest.       | StudentsScoreTierAbraham [+]43Ailyn [+]2063Alejandra [+]2003                                                                                                    |  |  |  |  |
| Clicking the plus sign [+] by any month and<br>subtest opens the <b>Session Summary and</b><br><b>Activity Detail Report</b> .                                                      | Assessment Month         Date           [+]         May         05/06/2013           [+]         May         05/06/2013           [+]         May         05/06/2013           [+]         May         05/06/2013           [+]         May         05/06/2013           [+]         May         05/06/2013                                                                                                    |  |  |  |  |

| The <b>Session Summary</b> shows the duration<br>of use each time Istation was accessed by<br>the student. The icons in the third column<br>are explained in the legend on the right<br>side of the screen.                                        | Session Summary (71 sessions) 2013   2012   2011              |                                        |                          | 2 2011 |          |  |
|----------------------------------------------------------------------------------------------------|---------------------------------------------------------------|----------------------------------------|--------------------------|--------|----------|--|
|                                                                                                    | User Date (approx date on PC) Duration (mm:ss)                |                                        | Duration (mm:ss)         |        |          |  |
|                                                                                                    | Tue Jun 04 2013 10:4                                          | 45:16 AM (-05:00)                      | 00:22:33                 |        | *        |  |
|                                                                                                    | Wed May 29 2013 12                                            | 35:39 PM (-05:00)                      | 00:12:23                 | 0      | <u> </u> |  |
|                                                                                                    | Tue May 28 2013 10:                                           | 43:04 AM (-05:00)                      | 00:10:43                 |        |          |  |
|                                                                                                    | Wed May 22 2013 11                                            | :23:57 AM (-05:00)                     | 00:11:16                 | F      |          |  |
|                                                                                                    | Mon May 20 2013 10:                                           | 54:32 AM (-05:00)                      | 00:11:50                 |        |          |  |
|                                                                                                    | Wed May 15 2013 10                                            | :53:45 AM (-05:00)                     | 00:10:45                 |        |          |  |
|                                                                                                    | Mon May 13 2013 10:                                           | 45:41 AM (-05:00)                      | 00:10:29                 |        |          |  |
|                                                                                                    | Mon May 06 2013 01:                                           | 15:28 PM (-05:00)                      | 00:22:30                 |        | -        |  |
|                                                                                                    |                                                               |                                        |                          |        |          |  |
| The Activity Details show student                                                                                                    |                                                               |                                        |                          |        |          |  |
| responses, including for ISIP and                                                                                                    |                                                               |                                        |                          |        |          |  |
| Interactive Instruction, while using the                                                                                                    |                                                               |                                        |                          |        | Status:  |  |
| program.                                                                                                    | Details for ISIP Early Reading: Alphabetic Decoding Completed |                                        |                          |        | mpleted  |  |
|                                                                                                    | Date taken: Mon May 06 2013 01:30:44 PM (-05:00)              |                                        |                          |        |          |  |
| report:                                                                                                    | Total time: 01:32                                             |                                        |                          |        |          |  |
| <ul> <li>the questions asked during the subtest or instructional cycle</li> <li>the multiple choice options given for each question with the correct answer shown in <b>bold</b></li> <li>the answer the student gave and response time</li> </ul> | Main Skill and Number Correct/Total                           |                                        |                          |        |          |  |
|                                                                                                    | Alphabetic Decoding – 4/8                                     |                                        |                          |        |          |  |
|                                                                                                    | Question and Answer Options (correct Resp                     |                                        |                          |        | Response |  |
|                                                                                                    | answer is in bold) Response                                   |                                        |                          | Score  | Time     |  |
|                                                                                                    | Click on the word ish ish                                     |                                        | 1                        | 00:05  |          |  |
|                                                                                                    | (ish,is,ush,osh)                                              |                                        |                          |        |          |  |
|                                                                                                    | Click on the word vost<br>(voz.vas.vost.fost)                 |                                        | vost                     | 1      | 00:04    |  |
|                                                                                                    | (                                                             |                                        |                          |        |          |  |
|                                                                                                    |                                                               |                                        |                          |        |          |  |
| You can switch between subtests by                                                                                                    |                                                               | Session's Activity De                  | tails                    |        |          |  |
| clicking on a category in the box on the left side of the screen.                                                                                                    |                                                               | All activities completed unles         | s otherwise noted. Score |        |          |  |
|                                                                                                    |                                                               | Login<br>00:00                         |                          |        |          |  |
|                                                                                                    |                                                               | Control Room                           |                          |        |          |  |
|                                                                                                    |                                                               | ISIP Early Reading: Vocabulary 17/25 • |                          |        |          |  |
|                                                                                                    |                                                               | 04:46<br>ISIP Early Reading: Letter    | Knowledge 17/20 •        |        |          |  |
|                                                                                                    |                                                               | 02:26                                  |                          |        |          |  |
|                                                                                                    |                                                               | 07:51                                  | nic awareness 19/24 •    |        |          |  |
|                                                                                                    |                                                               | ISIP Early Reading: Alphab<br>01:32    | etic Decoding 4/8 •      |        |          |  |
|                                                                                                    |                                                               |                                        |                          |        |          |  |

Istation Support 1-866-883-7323, press 2 <u>support@istation.com</u> M-F, 7:30 am - 6:30 pm CST